# **Prior Period Adjustments (PPA)**

A PPA is requested when information on the detailed time statement is incorrect. To make corrections, please follow the steps below.

- 1. **DO NOT** attempt to add or change anything in LEO.
- 2. DO NOT Certify the timesheet statement, click Decline.
- 3. <u>Complete this form</u> to send the updates to your timekeeper.
- 4. Once HR has processed the PPA, you will receive an email from La.Gov to certify the updated time statement.
- 5. Email your supervisor when you have **Certified** the updated time statement letting them know their approval is needed.

# **Time Adjustments or PPA Request form**

This form is used to send missing time or corrections to time entered in LEO to the timekeeper after the pay period closes (<u>https://www.deq.louisiana.gov/form/55</u>). The form can only be used for one date entry and one type of time update, missing time or correction to time.

- Missing time is any time that was never entered or saved in LEO.
- Corrections to time are updates to time entered incorrectly in LEO.

### Using the Chrome internet browser will prevent "I'm not a robot" captcha verification issues.

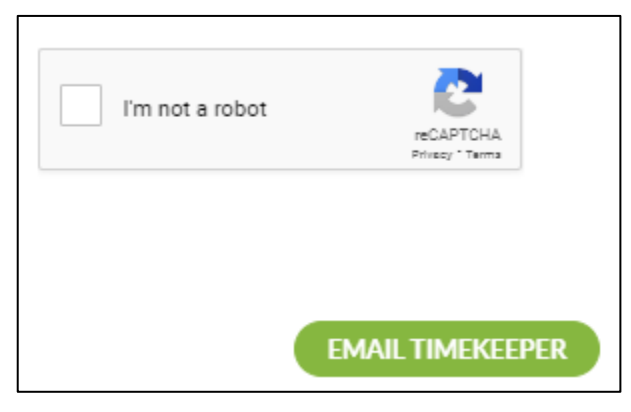

## How to Use the Form

Every submittal **requires** the "P number", "E-Mail Address", and "Note for Timekeeper" fields to be completed.

- The email address provided in the form will receive a copy of the request once the "Email Timekeeper" button has been clicked.
- "Timesheet Comment" is an optional field that should be used for brief description of work completed or leave taken is necessary. Example of leave and comments:
  - $\circ$  LB = Sick
  - LA = Personal
  - ZTRN = Air Pollution 101
- The "Grant and Fund Reference Table" is available to help determine cost code assignments.
- "Notes to Timekeeper" field is required and should include why the request is being made and any additional details needed for the timekeeper. Example of additional details: incident order number for special events.
- Click "Email Timekeeper" button to submit request.

### How to enter missing attendance hours

"Missing Attendance Hours" should be selected when working hours have not been entered.

| Use this form to send an email to | your timekeeper. Multiple requests may be necessary to update more than one d |
|-----------------------------------|-------------------------------------------------------------------------------|
| P Number                          |                                                                               |
| E Mail Address                    |                                                                               |
| Type of time update               | Missing Attendance Hours     Missing Leave Hours     Correction to Hours      |
|                                   | (Missing time is for no time entered)                                         |
| Attendance Code                   |                                                                               |
| Start Time                        |                                                                               |
| End Time                          |                                                                               |
| Grant or Fund                     |                                                                               |
| Add another cost code?            |                                                                               |
|                                   | No                                                                            |

Minimum fields to complete for timekeeper to enter updates are "Attendance Codes", "Date", and "Number of hours".

Optional fields that are specific to the type of code used are "Start Time" and "End Time". "Grant or Fund" should be used if hours need to include Cost Assignments. Select the appropriate grant or fund title from the drop down menu, otherwise leave blank.

| Grant or Fund          | · · ·                             |  |
|------------------------|-----------------------------------|--|
| Add another cost code? | PM 2.5<br>PPG<br>SEJCA<br>Title V |  |

If multiple cost codes are needed, select "yes" to add more cost code fields; up to three cost codes can be entered for one day.

| Attendance Code        | ZA01 - Regular Attendance |
|------------------------|---------------------------|
| Date                   | 06/02/2023                |
| Start Time             |                           |
| End Time               |                           |
| Number of hours        | 8                         |
| Gract or Fund          | PPG •                     |
| Add another cost code? | • Yes                     |
|                        | O No                      |
| Number of Hours        |                           |
| Grant or Fund          |                           |
| Add another cost code? | O Yes                     |
|                        | No                        |

#### How to enter missing leave hours

"Missing Leave Hours" should be selected when leave hours have not been entered. All fields need to be completed for timekeeper to enter updates.

|                                   | IT OK PPA REQUEST                                                               |
|-----------------------------------|---------------------------------------------------------------------------------|
| Use this form to send an email to | your timekeeper. Multiple requests may be necessary to update more than one dat |
| P Number                          |                                                                                 |
| E-Mail Address                    |                                                                                 |
| Type of time up the               | Missing Attendance Hours     Missing Leave Hours     Correction to Hours        |
| Leave Code                        | (vissing time is for no time entered)                                           |
| Date                              |                                                                                 |
| Start Time                        |                                                                                 |
| End Time                          |                                                                                 |
| Number of Hours                   |                                                                                 |

#### How to enter corrections to hours

"Corrections to Hours" should be selected when information previously submitted in LEO needs to be updated. Use "Missing Attendance/ Missing Leave Hours" when information has not been entered in LEO.

| E-Mail Address<br>Typ: - time update  Missing Attendance H<br>Missing Leave Hours<br>Correction to Hours<br>(Masing time is for no time enter<br>ENTER TIME DETAILS SUBMITT | ours<br>ed.)         | $\supset$    |
|----------------------------------------------------------------------------------------------------|----------------------|--------------|
| E-Mail Address<br>Typ: time update  Missing Attendance H<br>Missing Leave Hours<br>Correction to Hours<br>Musing time is for no time enter<br>ENTER TIME DETAILS SUBMITT    | ours<br>ed.)         | $\supset$    |
| Missing Attendance H Missing Leave Hours Missing Leave Hours Correction to Hours Missing time is for no time ente                                                           | ed.)                 |              |
| Missing Leave Hours     Orrection to Hours     Missing time is for no time ente     The DETAILS SUBMITT                                                                     | ed.)                 |              |
| Correction to Hours     (Masing time is for no time ente     ENTER TIME DETAILS SUBMITT                                                                                     | ed.)                 |              |
| (Missing time is for no time ente                                                                                                    | ed.)                 |              |
| ENTER TIME DETAILS SUBMITT                                                                                                    |                      |              |
| Existing Date                                                                                                    |                      | $\sim$       |
| Existing Date                                                                                                    |                      |              |
| Existing Start Time                                                                                                    |                      | $\supset$    |
| Existing End Time                                                                                                    |                      | $\supset$    |
| Existing Number of Hours                                                                                                    |                      | $\supset$    |
| Existing Grant or Fund                                                                                                    |                      | •            |
| Update Additional Grant or Fund                                                                                                    |                      |              |
| <ul> <li>No</li> </ul>                                                                                                    |                      |              |
| (Click yes if you have updates to                                                                                                    | multipe cost codes.) |              |
|                                                                                                    |                      |              |
| ENTER CORRECT TIME DETAILS                                                                                                    | TO REPLAC            | E DEAILS ABO |

Provide the original information submitted to LEO in the "Enter time details submitted to LEO" section. Do not include details that weren't provided in the existing LEO submittal, leave the fields blank.

If multiple cost codes need to be updated, select "Yes" to "Update Additional Cost Codes"; up to three cost codes can be entered for one day. Example for updating multiple cost centers not entered in LEO:

| ENTER TIME I                   | DETAILS SU                                                              | <b>BMITTED TO L</b>                                                             | EO:          |                  |               |
|--------------------------------|-------------------------------------------------------------------------|---------------------------------------------------------------------------------|--------------|------------------|---------------|
| Submitted Cod                  | e -ZA01 - Regular A                                                     | ttendance •                                                                     |              |                  |               |
| Submitted Dat                  | e 06/02/2023                                                            |                                                                                 |              |                  |               |
| Submitted Start Tim            | e                                                                       |                                                                                 |              |                  |               |
| Submitted End Tim              | e                                                                       |                                                                                 |              |                  |               |
| Submitted Number of Hour       | of 3                                                                    |                                                                                 |              |                  |               |
| Submitted Grant or Fun         | d                                                                       | •                                                                               |              |                  |               |
| Update Additional Cos<br>Codes | <ul> <li>Yes</li> <li>No</li> <li>(Click ves if you have up)</li> </ul> | dates to multipe cost codes.)                                                   |              |                  |               |
| Submitted Number of Hour       | of 7                                                                    |                                                                                 |              |                  |               |
| Submitted Grant or Fun         | d                                                                       | •                                                                               |              |                  |               |
| Update Additional Cos<br>Codes | st O Yes<br>?<br>• No                                                   | ENTER CORRECT                                                                   |              | TAILS TO REPLACE | DEAILS ABOVE: |
|                                |                                                                         | Updated Code                                                                    | -ZA01 - Regu | lar Attendance 🔹 |               |
|                                |                                                                         | Updated Date                                                                    | 06/02/2023   |                  |               |
|                                |                                                                         | Updated Start Time                                                              |              |                  |               |
|                                |                                                                         | Updated End Time                                                                |              |                  |               |
|                                |                                                                         | Updated Number of Hours                                                         | 2.5          |                  |               |
|                                |                                                                         | Updated Grant or Fund                                                           | Title V      | •                |               |
|                                |                                                                         | Update Additional Grant or Fund De                                              | tails:       |                  |               |
|                                |                                                                         | Updated Number of Hours                                                         | 7            |                  |               |
|                                |                                                                         | Updated Grant or Fund                                                           | PPG          | •                |               |
| N                              | lotes for Timekeeper                                                    | orgot to include the cost coding in vide reason for request and include incider | formation.   | if applicable.)  |               |